# Umstieg von Eclipse 4.6.3 auf Version 4.21

Im Jahr 2016 wurde die Eclipse Version 4.6.3 veröffentlicht. Diese Version war schon auf dem Informatikstick 2018 installiert. Derzeit, am Ende des Jahres 2021, ist die Version 4.21 erschienen, welche nun auch für den Informatikstick 2020 bereitgestellt wird.

### Warum sollten Sie jetzt auf diese neue Version umsteigen?

Ein Grund ist, dass ab November 2021 das Tool Yatta UML LAB in der Eclipse-Version 4.6.3 nicht mehr funktioniert. Der hierfür erforderliche Lizenzserver wurde von der Fa. Yatta abgeschaltet. Dafür stellt die Fa. Yatta für die kommende Zeit eine neue Version der Software UML LAB kostenlos zur Verfügung, deren Zugangsberechtigung über einen neuen Lizenzserver geregelt wird. Diese neue Version von UML LAB ist jedoch nicht mehr mit der bisherigen Eclipse-Version kompatibel. In der neuen Version ist UML LAB wieder integriert und funktionsfähig.

## Installation der neuen Eclipse-Version 4.21

Starten Sie die Informatik-Stick-Verwaltung. Eclipse und die dazu erforderliche Java Installation sind deutlich hervorgeghoben.

|                    |                               | www.schule-b   | w.de Verbindungs        | status: Verbunden  |     |
|--------------------|-------------------------------|----------------|-------------------------|--------------------|-----|
| Landest<br>Baden-V | pildungsserver<br>Vürttemberg | Markierte Pro  | ogramme herunterlade    | n und installieren |     |
|                    | Liste der auf de              | em Downloadsen | ver verfügbaren 45 Prog | ramme              |     |
| anfordem           | Programmname                  | Version        | Rubrik                  | bereitgestellt ab  |     |
|                    | Eclipse                       | 4.21           | Java Programmierung     | 02.11.2021         | Neu |
|                    | Java                          | 17.0.1         | Runtime                 | 02.11.2021         |     |
|                    | Drawio Portable               | 14.5.1         | Tools                   | 14.10.2021         |     |
|                    | Karel the Robot               |                | Java Programmierung     | 01.03.2021         |     |

| Landesbildungsserver<br>Baden-Württemberg<br>Liste der auf dem Downloadserver verfügbaren 45 Programme |              |         |                     |                   |   |     |
|----------------------------------------------------------------------------------------------------|--------------|---------|---------------------|-------------------|---|-----|
| anfordem                                                                                               | Programmname | Version | Rubrik              | bereitgestellt ab | ^ |     |
| d 🌔                                                                                                    | Eclipse      | 4.21    | Java Programmierung | 02.11.2021        |   | Neu |
|                                                                                                    | Java         | 17.0.1  | Runtime             | 02.11.2021        |   |     |

Wenn Sie nur Eclipse zur Installation auswählen, werden Sie durch mehrere Hinweise darauf aufmerksam gemacht, dass zur Erreichung der vollen Funktionalität noch weitere Programme installiert werden müssen. Die Auswahl wird automatisch für Sie vorgenommen.

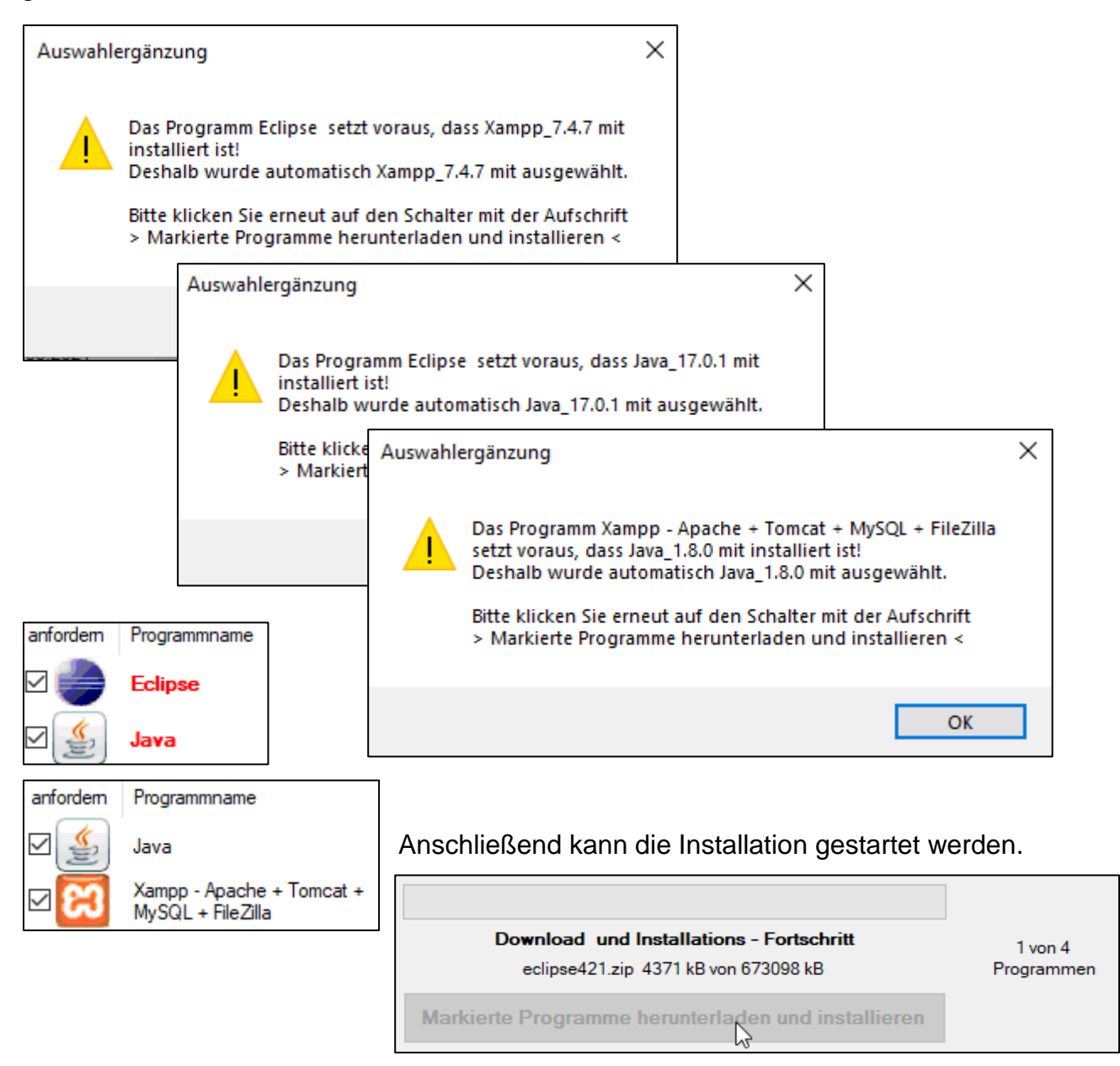

# Weitere Vorbereitungen

Sollten Sie erstmalig mit der Xampp-Version 7.4.7. arbeiten, so müssen Sie die Datenbanken auf die neue Version upgraden. (Siehe auch das Dokument **Xampp-Up***date.pdf* im Stick-Ordner Hilfe und Dokumentation)

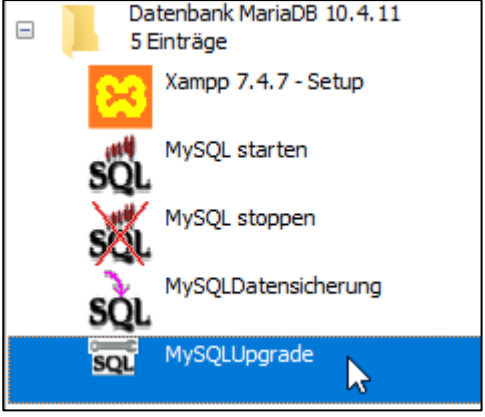

Dabei kann es durchaus vorkommen, dass die Firewall zunächst für diese neuen Anwendungen zuerst freigegeben werden muss.

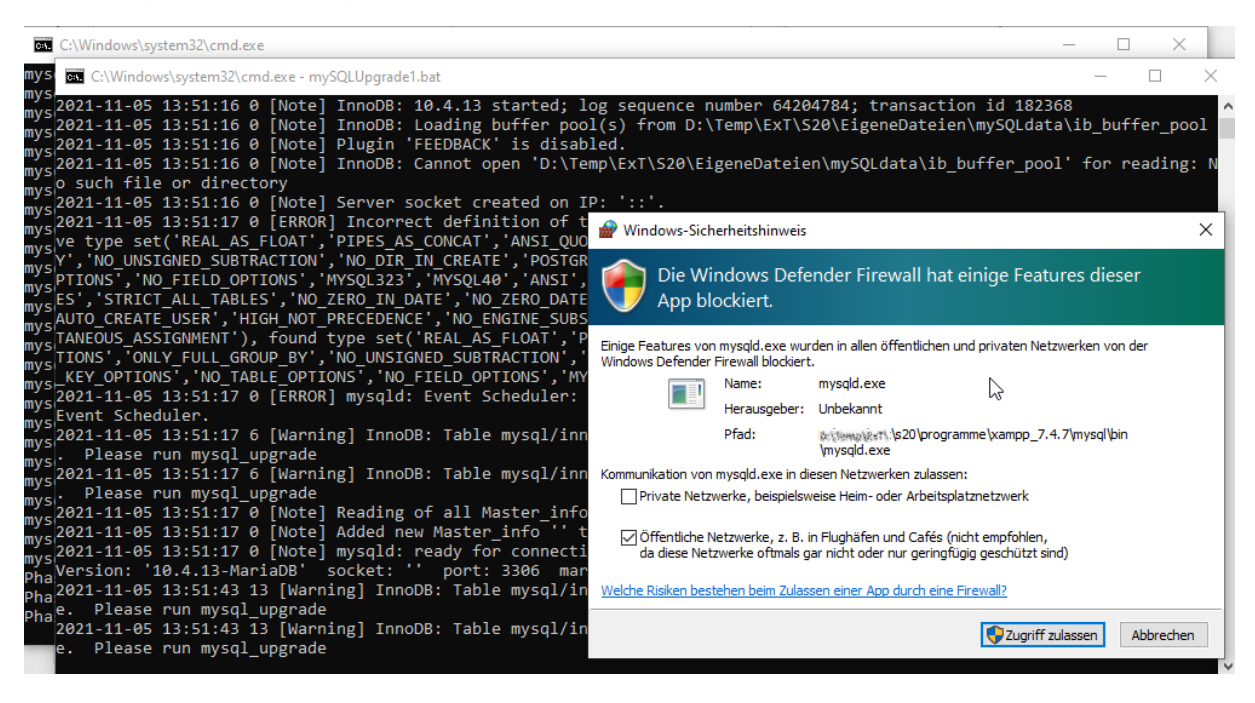

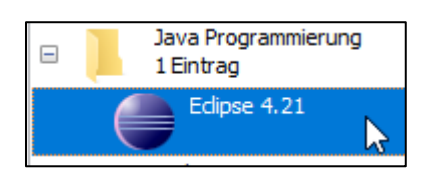

Der Start von Eclipse 4.21 führt zunächst zur Auswahl des Workspace, welcher so Version 4.21 incl. Window - Builder, Web - Tools, Tomcat und Yatta UML LAB

übernommen und per Click auf Launch gewählt werden kann.

| Eclipse IDE Launcher                                                       |                    | ×      |
|----------------------------------------------------------------------------|--------------------|--------|
| Select a directory as workspace                                            |                    |        |
| Eclipse IDE uses the workspace directory to store its preferences and deve | lopment artifacts. |        |
|                                                                            |                    |        |
| Workspace:                                                                 | ~                  | Browse |
|                                                                            |                    |        |
| Use this as the default and do not ask again                               |                    |        |
| Recent Workspaces                                                          |                    |        |
|                                                                            | Launch             | Cancel |
|                                                                            | council            | Curren |

Den Hinweis, dass der bisherige Workspace auf die neue Version angepasst werden soll ( und dabei anschließend nicht mehr mit der vorherigen Eclipse-Version bearbeitet werden kann) bestätigen Sie mit einen Click auf **Continue**.

| Older Workspace Version                                                                                                    | × |  |  |  |  |
|----------------------------------------------------------------------------------------------------|---|--|--|--|--|
| The 'WWWWW'/S20/EigeneDateien/myEclipseWorkspace' workspace was written with an older version. Continue and update workspace which may make it incompatible with older versions? |   |  |  |  |  |
| Do not warn again about workspace versions Continue Continue Exit                                                                                                    |   |  |  |  |  |
| Version 4.21<br>incl. Window – Builder, Web – Tools,<br>Tomcat und Yatta UML LAB<br>Starting Eclipse IDE                                                                         |   |  |  |  |  |

Beim ersten Start kann wieder die Firewall nach entsprechender Erlaubnis fragen:

| I Windows-Sich                                                             | rerheitshinweis                                                                                                    |                                                                      | × |  |  |  |  |
|----------------------------------------------------------------------------|----------------------------------------------------------------------------------------------------|----------------------------------------------------------------------|---|--|--|--|--|
| Die Windows Defender Firewall hat einige Features dieser<br>App blockiert. |                                                                                                    |                                                                      |   |  |  |  |  |
| Einige Features vor<br>Windows Defender                                    | Einige Features von eclipse.exe wurden in allen öffentlichen und privaten Netzwerken von der<br>Windows Defender Firewall blockiert.               |                                                                      |   |  |  |  |  |
|                                                                            | Name:                                                                                                    | eclipse.exe                                                          |   |  |  |  |  |
|                                                                            | Herausgeber:                                                                                                    | Unbekannt                                                            |   |  |  |  |  |
|                                                                            | Pfad:                                                                                                    | <pre>kite://www.kerityselowselowselowselowselowselowselowselow</pre> |   |  |  |  |  |
| Kommunikation von                                                          | Kommunikation von eclipse.exe in diesen Netzwerken zulassen:                                                                                       |                                                                      |   |  |  |  |  |
| Öffentliche N<br>da diese Net                                              | Öffentliche Netzwerke, z. B. in Flughäfen und Cafés (nicht empfohlen,<br>da diese Netzwerke oftmals gar nicht oder nur geringfügig geschützt sind) |                                                                      |   |  |  |  |  |
| Welche Risiken bestehen beim Zulassen einer App durch eine Firewall?       |                                                                                                    |                                                                      |   |  |  |  |  |
| Sugriff zulagen Abbrechen                                                  |                                                                                                    |                                                                      |   |  |  |  |  |
|                                                                            |                                                                                                    |                                                                      |   |  |  |  |  |

#### Workaround:

Sollte sich Eclipse in dieser Startphase mit dem Hinweis im rechten unteren Eck "*initializing php tooling*" aufhängen, so beenden Sie Eclipse vollständig mit dem **Taskmanager**. Löschen Sie anschließend im Workspace in den Ordner workspace/.metadata/.plugins/ alle Ordner, deren Name mit org.eclipse.dltk beginnt und starten Sie Eclipse erneut. Die gerade gelöschten Ordner werden automatisch neu angelegt.

### Starten von Java Projekten

Schalten Sie zunächst in die Java Perspektive um.

Markieren Sie dann das gewünschte Java Projekt und klicken Sie auf den Run – Button

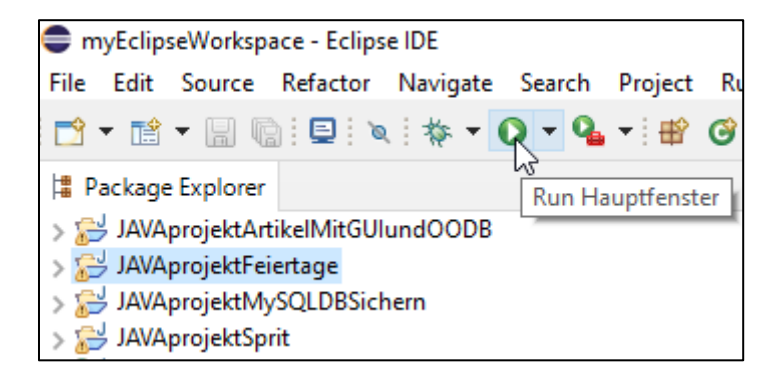

### Starten von JSP Web - Projekten

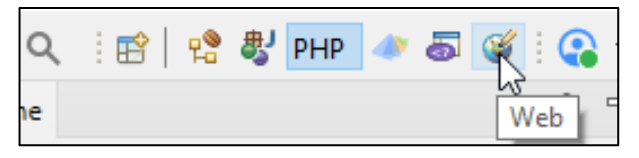

Schalten Sie zunächst in die Web Perspektive um.

Markieren Sie dann das gewünschte Web Projekt und klicken Sie auf den Run – Button

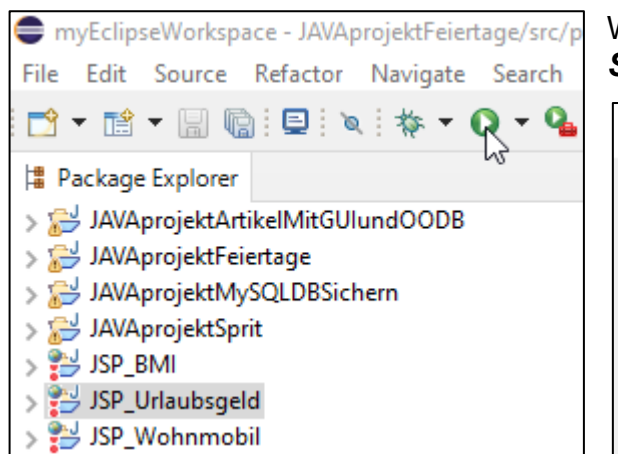

Wählen Sie im nächsten Fenster *Run on Server* und klicken Sie auf *OK*.

| 🖨 Run As                       |                | _     |        | $\times$ |
|--------------------------------|----------------|-------|--------|----------|
| Select a way to run 'J         | SP_Urlaubsg    | eld': |        |          |
| Run on Server Java Application |                |       |        |          |
| Description                    |                |       |        |          |
| Run the current se             | lection on a s | erver |        |          |
| ?                              | OK             |       | Cancel | I        |

Sollte der hierfür erforderliche Tomcat - Server noch nicht gestartet sein, so kann dieser hier per Click auf *Finish* gestartet werden.

| Run On Server                                                                 | _      |        | ×  |
|-------------------------------------------------------------------------------|--------|--------|----|
| Run On Server                                                                 |        | -      |    |
| Select which server to use                                                    |        |        |    |
| How do you want to select the server?                                         |        |        |    |
| Choose an existing server                                                     |        |        |    |
| O Manually define a new server                                                |        |        |    |
| Select the server that you want to use:                                       |        |        |    |
| type filter text                                                              |        |        |    |
| Server                                                                        | State  |        |    |
| ✓ ➢ localhost                                                                 |        |        | _  |
| Tomcat v7.0 Server at localhost                                               | 📲 Stop | ped    |    |
| Apache Tomcat v7.0 supports J2EE 1.2, 1.3, 1.4, and Java EE 5 and 6 Web mod   | dules. | Calum  |    |
| Apache formeat this supports size hie, his, his, and save ze s and o theb mos | iuics. | Colum  | ns |
| Always use this server when running this project                              |        |        |    |
| ? < Back Next > Finish                                                        | 6      | Cancel |    |

Beim ersten Start kann wieder die Firewall nach entsprechender Erlaubnis fragen:

| P Windows-Sich                                                                                                    | erheitshinweis                                                       |                                                                                          | $\times$ |  |  |
|----------------------------------------------------------------------------------------------------|----------------------------------------------------------------------|------------------------------------------------------------------------------------------|----------|--|--|
| Die Wir<br>App ble                                                                                                    | ndows Defe<br>ockiert.                                               | nder Firewall hat einige Features dieser                                                 |          |  |  |
| Einige Features von<br>Netzwerken von der                                                                                                    | OpenJDK Platfo<br>Windows Defer                                      | m binary wurden in allen öffentlichen und privaten<br>der Firewall blockiert.            |          |  |  |
| <b>.</b>                                                                                                    | Name:                                                                | OpenJDK Platform binary                                                                  |          |  |  |
|                                                                                                    | Herausgeber:                                                         | Oracle Corporation                                                                       |          |  |  |
|                                                                                                    | Pfad:                                                                | a (heap to ) 20 \programme \java_17.0.1 \bin \javaw.exe                                  |          |  |  |
| Kommunikation von                                                                                                    | OpenJDK Platfor                                                      | m binary in diesen Netzwerken zulassen:                                                  |          |  |  |
|                                                                                                    | verke, beispielsw                                                    | else Heim- oder Arbeitsplatznetzwerk                                                     |          |  |  |
| ⊘ Öffentliche N<br>da diese Netz                                                                                                    | etzwerke, z. B. i<br>zwerke oftmals g                                | n Flughäfen und Cafés (nicht empfohlen,<br>ar nicht oder nur geringfügig geschützt sind) |          |  |  |
| Welche Risiken best                                                                                                    | Welche Risiken bestehen beim Zulassen einer App durch eine Firewall? |                                                                                          |          |  |  |
| Sugriff zulasen                                                                                                    |                                                                      |                                                                                          |          |  |  |
| Offentliche Netzwerke, z. B. in Flughäfen und Cafés (nicht empfohlen,<br>da diese Netzwerke oftmals gar nicht oder nur geringfügig geschützt sind)  Welche Risiken bestehen beim Zulassen einer App durch eine Firewall?      Over State State |                                                                      |                                                                                          |          |  |  |

Umstieg von Eclipse 4.6.3 auf Version 4.21

Im Eclipse-internen Browserfenster ist die Webseite dann zu sehen.

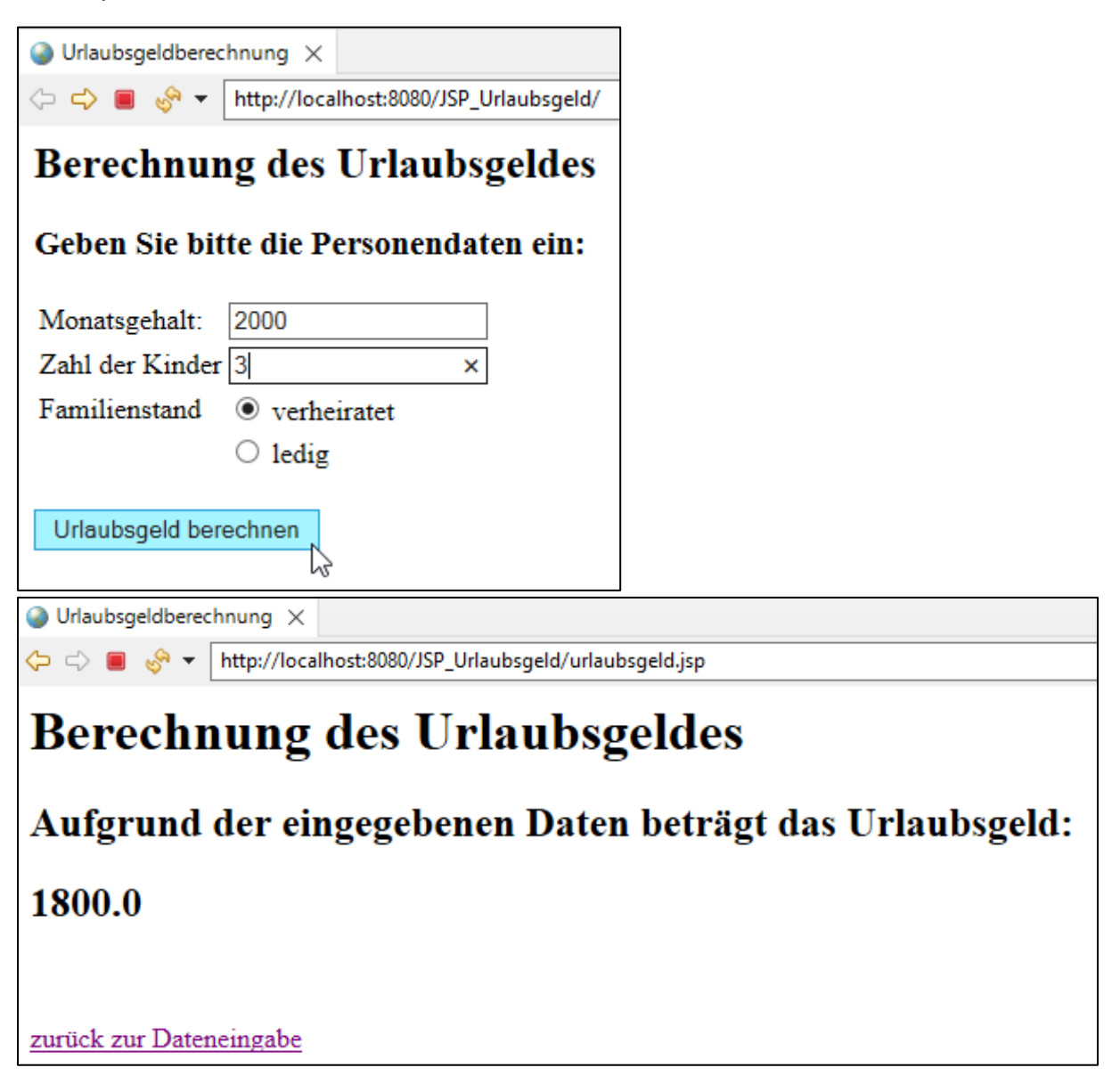

Sollte die Webseite einen Zugriff auf eine Datenbank benötigen, so muss vor der

| WM-Abfrage0 ×     \(\circle \sigma') \box http://localhost:8080/JSP_Wohnmobil/     \(\circle \sigma') \box http://localhost:8080/JSP_Wohnmobil/     \) | Datenbankanforderung<br>der Datenbankserver                                                      |
|----------------------------------------------------------------------------------------------------|--------------------------------------------------------------------------------------------------|
| OA - Wohnmobil - Vermietung                                                                                                    | gestartet werden.                                                                                |
| Autostrasse 25 in Aalen                                                                                                    | Datenbank MariaDB 10.4.11<br>5 Einträge<br>Xampp 7.4.7 - Setup<br>MySQL starten<br>MySQL stoppen |

|                            |                   | Abfrage aus der Datenbank |              |          |                |  |  |  |
|----------------------------|-------------------|---------------------------|--------------|----------|----------------|--|--|--|
| Wohnmobiltyp               | Personen geeignet | Tagespreis                | Freikm / Tag | km-Preis | Fahrzeuganzahl |  |  |  |
| Activity                   | 2                 | 115.0                     | 300          | 0.36     | 5              |  |  |  |
| Easy                       | 2                 | 100.0                     | 300          | 0.36     | 10             |  |  |  |
| Holyday                    | 4                 | 125.0                     | 300          | 0.36     | 7              |  |  |  |
| Family                     | 4                 | 130.0                     | 300          | 0.36     | 12             |  |  |  |
| Comfort                    | 4                 | 149.0                     | 300          | 0.36     | 4              |  |  |  |
| Premium 2 169.0 300 0.36 3 |                   |                           |              |          |                |  |  |  |
| zum Eingabefor             | mular             |                           |              |          |                |  |  |  |

Anschließend werden die angeforderten Datensätze im Browser aufgelistet.

# Starten von PHP Web - Projekten

Hierfür muss der Apache Webserver vom Programm-Menü des Sticks gestartet werden.

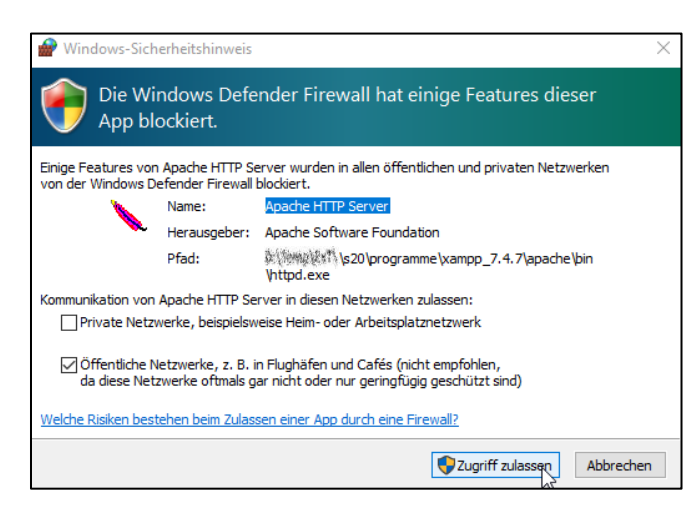

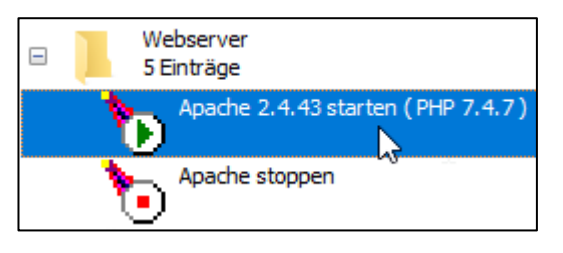

Beim ersten Start kann wieder die Firewall nach entsprechender Erlaubnis fragen:

Auf dem Standard – Browser des Rechners (außerhalb von Eclipse) erscheint diese Meldung:

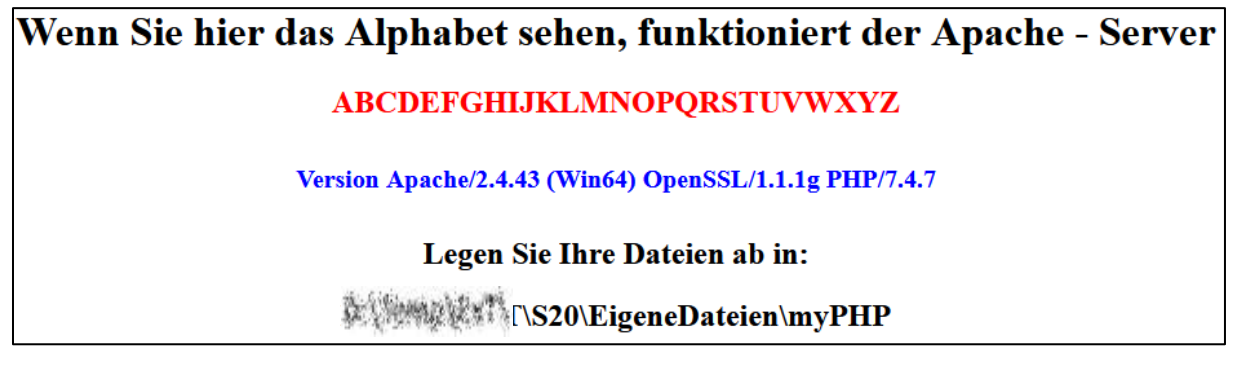

Schalten Sie zunächst in die PHP Perspektive um.

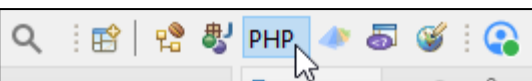

Löschen Sie aus dem Navigator die beiden dort angelegten PHP-Projekte. Diese sollen nur aus dieser Ansicht gelöscht werden und nicht tatsächlich vom Workspace. Deshalb wird die Option "**Delete project contents on disk**" <u>*nicht*</u> mit <u>*ausgewählt*</u>!!

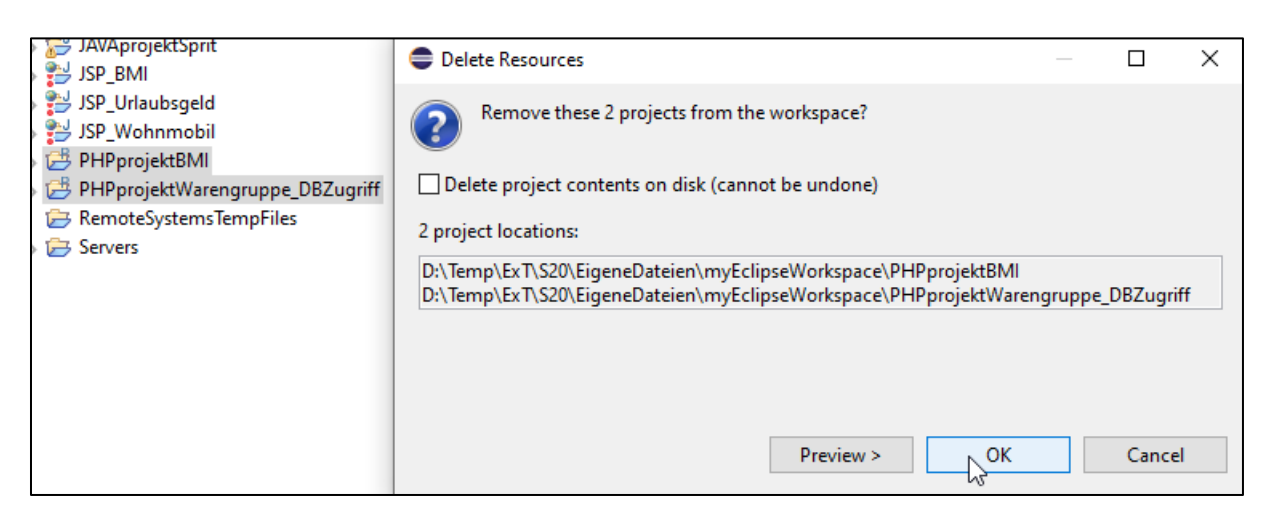

Verschieben Sie anschließend die beiden PHP-Projekte mit dem Explorer von myEclipseWorkspace zu myPHP.

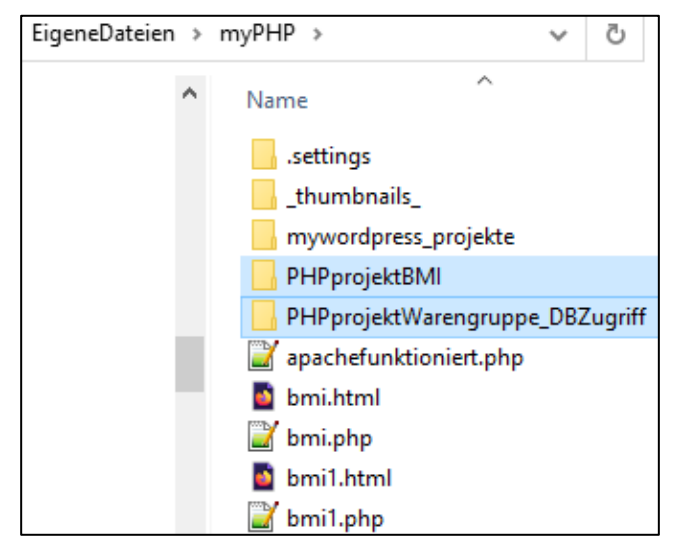

Um die Projekte nun wieder in Eclipse bearbeiten zu können, müssen Sie die ins myPHP-Verzeichnis verschobenen Ordner wieder in Eclipse importieren. Der Speicherort bleibt aber in my-PHP!

Gehen Sie dabei wie dargestellt vor:

File - Import - Existing Project into Workspace - Next – Browse zum Root Directory - Ordner auswählen - Finish.

Refresh
 Convert Line Delimite
 Print...

😂 myEclipseWorkspace - I

File Edit Navigate Sea

New

Save Save As...

Save All

Revert

Move... Rename...

Open File... Open Projects from Fi Recent Files

Close Editor

Close All Editors

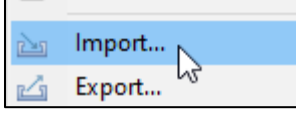

| 🖨 Import                                 |                            | — [                       | ⊐ ×        |            |                               |
|------------------------------------------|----------------------------|---------------------------|------------|------------|-------------------------------|
| Select<br>Create new projects from an    | archive file or directory. |                           | Ľ          |            |                               |
| Select an import wizard:                 |                            |                           |            |            |                               |
| type filter text                         |                            |                           |            |            |                               |
| 🔗 Existing Projects i                    | nto Workspace              |                           | ^          |            |                               |
| 🚞 File System                            |                            |                           |            |            |                               |
| Preferences                              | der or Archive             |                           |            |            |                               |
| > 🗁 EJB                                  |                            |                           |            |            |                               |
| > 🦻 Git                                  |                            |                           |            |            |                               |
| > 🦢 Java EE                              |                            |                           |            |            |                               |
| > 🗁 Oomph                                |                            |                           |            |            |                               |
| > > PHP                                  |                            |                           |            |            |                               |
| > > Plug-in Developmen                   | t                          |                           |            |            |                               |
| > 📂 Run/Debug                            |                            |                           |            |            |                               |
| > 🦳 lasks                                |                            |                           | ~          |            |                               |
|                                          |                            |                           |            |            |                               |
|                                          |                            |                           |            |            |                               |
|                                          |                            |                           |            |            |                               |
| (?)                                      | ack Next >                 | Finish                    | Cancel     |            |                               |
|                                          | 6                          |                           |            |            |                               |
| e Import                                 |                            |                           | — <b>—</b> | ×          |                               |
|                                          |                            |                           |            |            |                               |
| Import Projects                          |                            |                           | ĺ          |            |                               |
| Some projects cannot<br>workspace        | be imported because t      | they already exist in the | •          |            |                               |
| Select root directory:                   | D:\Temp\ExT\\$20\Fig       | ueneDateien\mvPHP\P       | E V Bro    | wse        |                               |
| ©                                        |                            |                           |            | wsem       |                               |
| <ul> <li>Select archive file:</li> </ul> |                            |                           | Bro        | WSE        |                               |
| S20 > FigeneDateien > y                  | WPHP >                     |                           | a. 0       | "myPHP" du | rchsuchen                     |
|                                          | ilyinii 🦻                  | •                         |            | ingrin de  | Cibaciteri                    |
|                                          |                            |                           |            |            | ::: - ?                       |
| <ul> <li>Name</li> </ul>                 | ^                          | Änderungsdatum            | Тур        |            | Größe                         |
| .settings                                |                            | 05.11.2021 10:34          | Dateio     | rdner      |                               |
| thumbnails                               |                            | 12.12.2017 22:27          | Dateio     | rdner      |                               |
| mywordpress_pro                          | jekte                      | 05.11.2021 10:34          | Dateio     | rdner      |                               |
| PHPprojektBMI                            |                            | 05.11.2021 14:33          | Dateio     | rdner      |                               |
| PHPprojektWaren                          | gruppe_DBZugriff           | 05.11.2021 14:33          | Dateio     | rdner      |                               |
| ~                                        |                            |                           |            |            |                               |
|                                          |                            |                           |            |            |                               |
|                                          |                            | r                         |            |            |                               |
|                                          |                            |                           | Ordner au  | swählen    | Abbrechen                     |
| Umstieg von Eclipse 4.6.3                | auf Version 4.21           |                           |            |            | Seite <b>10</b> von <b>13</b> |

| Import                                                      |                                            |                      | -               | _ |               | Х          |
|-------------------------------------------------------------|--------------------------------------------|----------------------|-----------------|---|---------------|------------|
| Import Projects<br>Select a directory to sear               | ch for existing Ecli                       | pse projects.        |                 |   |               | 7          |
| Select root directory:                                      | D:\Temp\ExT\S20                            | \\EigeneDate         | ien\myPHP\PI \  |   | Browse.       |            |
| <ul> <li>Select archive file:</li> <li>Projects:</li> </ul> |                                            |                      | ~               |   | Browse.       |            |
| PHPprojektWaren                                             | gruppe_DBZugriff                           | (D:\Temp\Ex          | T\S20\EigeneDat | e | Select A      | .II<br>All |
| <                                                           |                                            |                      | 2               |   | Refresh       | 1          |
| Options<br>Search for nested pro                            | ojects<br>orkspace                         |                      |                 |   |               |            |
| Close newly importe                                         | d projects upon co<br>ready exist in the w | mpletion<br>orkspace |                 |   |               |            |
| Working sets                                                |                                            |                      |                 |   |               |            |
| Add project to work                                         | ing sets                                   |                      | ~               |   | New<br>Select |            |
|                                                             |                                            |                      |                 |   |               |            |
| ?                                                           | < Back                                     | Next >               | Finish          |   | Cancel        |            |

Wählen Sie zum Starten die Startseite und wählen Sie per Rechte – Maus – Click *Run As – Run Configuration* 

| > 📂 PHPprojektBMI |               |   |        |     |                     |
|-------------------|---------------|---|--------|-----|---------------------|
| ✓                 | ppe_DBZugriff |   |        |     |                     |
| > 😕 .settings     |               |   |        |     |                     |
| .buildpath        |               |   |        |     |                     |
| x .project        |               |   |        |     |                     |
| format.css        |               |   |        |     |                     |
| warengruppe1.htm  | nl            |   |        |     |                     |
| 🔊 warengruppe     | New           |   | >      | 1   |                     |
| > 🔁 Servers       | Open          |   |        |     |                     |
|                   | Open With     |   | >      |     |                     |
|                   |               |   |        | - I |                     |
|                   | Сору          |   |        |     |                     |
|                   | Paste         |   |        |     |                     |
| ×                 | Delete        |   |        |     |                     |
|                   | Move          |   |        |     |                     |
|                   | D             |   |        |     |                     |
|                   | Kename        |   |        |     |                     |
| 2                 | Import        |   |        |     |                     |
| P.79              | Export        |   |        |     |                     |
|                   |               |   |        | - I |                     |
| 8                 | Refresh       |   |        |     |                     |
| A                 | Search        | C | Ctrl+H |     |                     |
| 0                 | Run As        |   | >      |     | 1 Run on Server     |
| 蓉                 | Debug As      |   | >      |     | Run () nfigurations |
|                   | Profile As    |   | >      | -   | W -                 |

| Name: New_confi       | guration    |                                                                                                    | Browsen Sie<br>Startseite | zur |
|-----------------------|-------------|----------------------------------------------------------------------------------------------------|---------------------------|-----|
| Server<br>PHP Server: |             |                                                                                                    |                           |     |
| File                  |             |                                                                                                    |                           |     |
| /Test/warengru        |             |                                                                                                    |                           |     |
|                       |             | Select File                                                                                                    |                           | ×   |
|                       |             | Select a File from the Project          > 🔁 PHPprojektBMI         > 🔁 PHPprojektWarengruppe_DBZugriff         image: warengruppe1.html         Image: warengruppe1.php |                           |     |
|                       |             | ОК                                                                                                    | Cancel                    |     |
| Name: New_co          | nfiguration |                                                                                                    |                           |     |
| 🗄 Server 🔲 Common     |             |                                                                                                    |                           |     |

| The Server.  | Default PHP Web S       | Server V New       | Configure           |
|--------------|-------------------------|--------------------|---------------------|
| ile          |                         |                    |                     |
| /PHPprojektW | /arengruppe_DBZugriff/v | warengruppe1.html  | Browse              |
| JRL          |                         |                    |                     |
| Auto Genera  | te                      |                    |                     |
|              | - //l= ==ll= ==t /      | (0110 1.1.04/      |                     |
| URL: http    | p://localnost/          | /PHPprojektwarengi | uppe_DBZugriff/ware |
| URL: http    | 0://localnost/          | /PHPprojektWarengi | uppe_DBZugriff/ware |
| UKL: http    | );//localnost/          | /PHPprojektWareng  | uppe_DBZugriff/ware |
| UKL; http    | );//localnost/          | /PHPprojektWareng  | uppe_DBZugriff/ware |
| URL; http    | );//iocainost/          | PHPprojektWareng   | uppe_DBZugriff/ware |

Im Eclipse-internen Browserfenster ist die Webseite dann zu sehen. Für den Datenbankzugriff muss der Datenbankserver zuvor natürlich wieder gestartet werden.

| http://localhost/PHPprojektWarengruppe_DBZugriff/warengruppe1.html ×                                                                                                    |  |  |  |  |  |
|----------------------------------------------------------------------------------------------------|--|--|--|--|--|
|                                                                                                    |  |  |  |  |  |
| Sie können sich alle Artikel einer Warengruppe anzeigen lassen:                                                                                                    |  |  |  |  |  |
| OZangen                                                                                                    |  |  |  |  |  |
| OSchraubendreher                                                                                                    |  |  |  |  |  |
| ● Sägen                                                                                                    |  |  |  |  |  |
| O sonstige                                                                                                    |  |  |  |  |  |
| Suchen                                                                                                    |  |  |  |  |  |
| 13 <sup></sup> 13 <sup></sup> 13 <sup></sup> 13 <sup></sup> 13 <sup></sup> 13 <sup></sup> 13 <sup></sup> 13 <sup></sup> 13 <sup></sup> 13 <sup></sup> 13 <sup></sup> 13 <sup></sup> 13 <sup></sup> 13 <sup></sup> 13 <sup></sup> 13 <sup></sup> 13 <sup></sup> |  |  |  |  |  |

| ( | http://localhost/PHPprojektWarengruppe_DBZugriff/warengruppe1.html × |                            |               |              |  |  |  |
|---|----------------------------------------------------------------------|----------------------------|---------------|--------------|--|--|--|
| < |                                                                      |                            |               |              |  |  |  |
|   | ArtikelNr                                                            | Bezeichnung                | Verkaufspreis | Lagerbestand |  |  |  |
|   | 10044                                                                | Stahllaubsäge              | 10,36         | 1.250        |  |  |  |
|   | 10049                                                                | Laubsägeblätter (12er Set) | 4,47          | 2.400        |  |  |  |
|   | 10050                                                                | Universal-Hobby-Säge       | 11,31         | 1.350        |  |  |  |
|   | 72255                                                                | Universalsäge              | 9,88          | 95           |  |  |  |
|   | 72256                                                                | Sägeblatt Holz             | 1,05          | 124          |  |  |  |
|   | 72257                                                                | Sägeblatt Metall           | 2,85          | 132          |  |  |  |